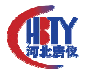

# Smart 200 楼控系统应用

单位:河北唐仪自控设备有限公司 作者姓名:谭伟

摘要: smart 200 在楼控系统中和 HMI 以及组态软件的连接

关键词: smart 200, 200CN, smart 700 IE, 组态王, FameView。

## 1 项目介绍

本项目主要是通过现场 PLC 采集楼宇设备的数据信息,传至终端 HMI 设备和上位机 组态软件的一套控制系统,由于客户对项目的要求不同,所采用的设备也会不同。如果 不是为了项目需要,我们大多采用的设备是西门子的 PLC---200CN 配套 smart 700 IE。

现在通过工控网申请了一套 smart 200 产品准备试用,主要是看中了这套产品的一些 新的特性。本次所测试的设备主要包括:

下位机设备 PLC----smart 200

HMI 设备-----smart 700 IE

上位机组态软件-----组态王和 FameView

目的是为了测试 smart 200 相对于 200CN 的优点与缺点。

## 2 工艺原理

本项目主要控制楼宇系统中的泳池水温与水量。有以下测点:一套控制阀门,四个 管网温度,一个室外温度,四个管网压力,两套循环泵系统,两套补水泵系统,三个管 网流量,一套自来水补水系统。主要工艺要求是,通过一个温度控制阀门的开度,使温 度保持恒定;通过管网的压力控制补水泵的转速,使泳池的用水量保持足够。其中补水 系统多是为了补充泳池内淋浴系统的水量供应。

#### 3 方案选型

根据以上说明,可概括出本系统AI点27个,AO点6个,DI点13个,DO点5个。

- 1 -

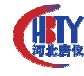

|    |            | 接线方  |   |
|----|------------|------|---|
| 序号 | 名称         | 式    | J |
| 1  | 一次供水温度     | 2线制  |   |
| 2  | 一次回水温度     | 2线制  |   |
| 3  | 二次供水温度     | 2线制  |   |
| 4  | 二次回水温度     | 2线制  |   |
| 5  | 一次供水压力     | 2线制  |   |
| 6  | 一次回水压力     | 2线制  |   |
| 7  | 二次供水压力     | 2线制  |   |
| 8  | 二次回水压力     | 2线制  | J |
| 9  | 室外温度       | 2线制  |   |
| 10 | 一次网流量      | 2线制  |   |
| 11 | 二次网流量      | 2线制  |   |
| 12 | 补水流量       | 2线制  |   |
| 13 | 循环泵 1#频率反馈 | 4 线制 |   |
| 14 | 循环泵 2#频率反馈 | 4 线制 |   |
| 15 | 循环泵 1#电流反馈 | 4 线制 |   |
| 16 | 循环泵 2#电流反馈 | 4 线制 |   |
| 17 | 补水泵 1#频率反馈 | 4 线制 |   |
| 18 | 补水泵 2#频率反馈 | 4 线制 |   |
| 19 | 补水泵 1#电流反馈 | 4 线制 |   |
| 20 | 补水泵 2#电流反馈 | 4 线制 |   |
| 21 | 循环泵 1#电机温度 | 4 线制 |   |
| 22 | 循环泵 2#电机温度 | 4线制  | J |
| 23 | 补水泵 1#电机温度 | 4 线制 |   |
| 24 | 补水泵 2#电机温度 | 4线制  |   |
| 25 | 供水阀门反馈     | 4 线制 |   |
| 26 | 泄水阀门反馈     | 4线制  |   |
| 27 | 液位         | 2线制  |   |

|      | 序号 | 名称         | 接线方式 |
|------|----|------------|------|
|      | 1  | 循环泵 1#频率给定 | 4 线制 |
|      | 2  | 循环泵 2#频率给定 | 5 线制 |
|      | 3  | 补水泵 1#频率给定 | 6线制  |
|      | 4  | 补水泵 2#频率给定 | 7线制  |
|      | 5  | 供水阀门开度给定   | 8线制  |
|      | 6  | 泄水阀门开度给定   | 9 线制 |
|      |    |            |      |
|      | 序号 | 名称         | 接线方式 |
|      | 1  | 循环泵 1#故障   | 开关   |
|      | 2  | 循环泵 2#故障   | 开关   |
|      | 3  | 补水泵 1#故障   | 开关   |
|      | 4  | 补水泵 2#故障   | 开关   |
|      | 5  | 循环泵 1#远程就地 | 开关   |
|      | 6  | 循环泵 2#远程就地 | 开关   |
|      | 7  | 补水泵 1#远程就地 | 开关   |
|      | 8  | 补水泵 2#远程就地 | 开关   |
|      | 9  | 循环泵 1#运行   | 开关   |
|      | 10 | 循环泵 2#运行   | 开关   |
|      | 11 | 补水泵 1#运行   | 开关   |
|      | 12 | 补水泵 2#运行   | 开关   |
|      | 13 | 水箱补水阀门状态   | 开关   |
|      | 序号 | 名称         | 接线方式 |
|      | 1  | 循环泵 1#启停   | 开关   |
|      | 2  | 循环泵 2#启停   | 开关   |
|      | 3  | 补水泵 1#启停   | 开关   |
|      | 4  | 补水泵 2#启停   | 开关   |
| 7.1- | 5  | 水箱补水阀门开关   | 开关   |
| 杀狁   |    |            |      |

Smart 200 设备选型

|      | 模块                  | 版本              | 输入    | 输出    | 订货号                 |
|------|---------------------|-----------------|-------|-------|---------------------|
| CPU  | CPU ST20 (DC/DC/DC) | V02.00.00_00.00 | 10.0  | Q0.0  | 6ES7 288-1ST20-0AA0 |
| SB   | SB AQ01 (1AQ)       |                 |       | AQW12 | 6ES7 288-5AQ01-0AA0 |
| EM 0 | EM AE04 (4AI)       |                 | AlW16 |       | 6ES7 288-3AE04-0AA0 |
| EM 1 | EM AE04 (4AI)       |                 | AlW32 |       | 6ES7 288-3AE04-0AA0 |
| EM 2 | EM AE04 (4AI)       |                 | AlW48 |       | 6ES7 288-3AE04-0AA0 |
| EM 3 | EM AM06 (4AI / 2AQ) |                 | AlW64 | AQW64 | 6ES7 288-3AM06-0AA0 |
| EM 4 | EM AM06 (4AI / 2AQ) |                 | AlW16 | AQW16 | 6ES7 288-3AM06-0AA0 |
| EM 5 | EM AM06 (4AI / 2AQ) |                 | AlW16 | AQW16 | 6ES7 288-3AM06-0AA0 |
|      |                     |                 |       |       | ·                   |

- 2 -

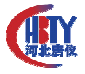

由于 Smart 200 最多只能带六个模块,而每个模块的模拟量输入点最多也就 4 个,我 们这套系统采用 PLC 扩展的最多配置还是不能满足要求,如果真的使用 Smart 200,只能 采用双 CPU 模式。

我申请了以上配置的全套的模块,最后只给了两个----一个 CPU,一个 AM06。现在 手里只有两个模块,我没有办法完成上面的预想计划,由于条件所限,在这里只选用了 以下的配置,完成几个简单的功能。

|      | 模块                     | 版本              | 输入    | 輸出    | 订货号                 |
|------|------------------------|-----------------|-------|-------|---------------------|
| CPU  | CPU SR40 (AC/DC/Relay) | V02.00.00_00.00 | 10.0  | Q0.0  | 6ES7 288-1SR40-0AA0 |
| SB   |                        |                 |       |       |                     |
| EM 0 | EM AM06 (4AL/ 2AQ)     |                 | AlW16 | AQW16 | 6ES7 288-3AM06-0AA0 |
| EM 1 |                        |                 |       |       |                     |
| EM 2 |                        |                 |       |       |                     |
| EM 3 |                        |                 |       |       |                     |
| EM 4 |                        |                 |       |       |                     |
| EM 5 |                        |                 |       |       |                     |

设备选型2

## 4 设备编程与调试

本次实验主要测试 Smart 200 和 HMI 以及组态软件通讯。

1、Smart 200 与 smart 700 IE

<1>首先对 Smart 200 进行简单的编程,然后通过网线下载到 PLC 中。

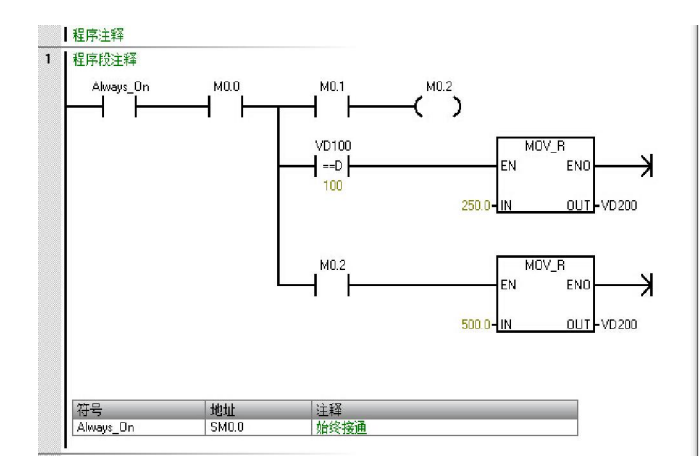

这段简单的程序主要用来测试, PLC内M区的布尔量以及V区的整 型数和浮点数映射到触摸屏上的表现 能力,像通讯速度方面(仅仅涉及网 口通讯),变量组态的兼容性等问 题。

下面开始对 smart 700 IE 进行简 单的组态。

<2>HMI 组态连接画面:

and a state

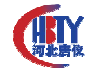

|               |                               |    |  | 生姜               |
|---------------|-------------------------------|----|--|------------------|
| 名称            | ▲ 通讯驱动程序 在线                   | 注释 |  |                  |
| ■ 连接_1        | SIMATIC S7 200 Smart 平开       | •  |  |                  |
|               |                               |    |  |                  |
|               |                               |    |  |                  |
|               |                               |    |  |                  |
|               |                               |    |  |                  |
|               |                               |    |  |                  |
|               |                               |    |  |                  |
|               |                               |    |  |                  |
| 3530 C2301470 |                               |    |  |                  |
| Smart 700 I   | E                             |    |  | Station          |
|               | - 接口                          |    |  |                  |
|               | 以太网 -                         |    |  |                  |
|               |                               |    |  |                  |
|               |                               |    |  |                  |
|               | HMI设备                         |    |  | PLC 设备           |
| 类型            | 地址                            |    |  | 地址               |
| () IP         | 192, 168, 1, 128              |    |  | 192. 168. 1. 178 |
| 0.50          | 口能在设备上组态推制                    |    |  | 打腐活槽 0           |
|               | A CONTRACT OF MELLING ADDRESS |    |  | 8U%              |
|               | 访问点 S70NLINE                  |    |  | ☑ 循环操作           |
|               |                               |    |  |                  |
|               |                               |    |  |                  |

HMI 连接画面

<3>然后是变量的组态画面:

|      |      |      |        |      |      |    | 恋量 |
|------|------|------|--------|------|------|----|----|
| 名称   | 连接   | 数据类型 | jejų 🔺 | 载组计数 | 采集周期 | 注释 |    |
| M00  | 连接_1 | Bool | M 0.0  | 1    | 15 * |    |    |
| M01  | 连接_1 | Bool | M 0.1  | 1    | 15   |    |    |
| M02  | 连接_1 | Bool | M 0.2  | 1    | 1s   |    |    |
| V200 | 连接_1 | Real | VD 200 | 1    | 1s   |    |    |
| V100 | 连接_1 | Int  | VW 100 | 1    | 1s   |    |    |
|      |      |      |        |      |      |    |    |
|      |      |      |        |      |      |    |    |
|      |      |      |        |      |      |    |    |
|      |      |      |        |      |      |    |    |
|      |      |      |        |      |      |    |    |
|      |      |      |        |      |      |    |    |
|      |      |      |        |      |      |    |    |
|      |      |      |        |      |      |    |    |
|      |      |      |        |      |      |    |    |

HM 变量画面

<4>最后是组态控制演示的画面:

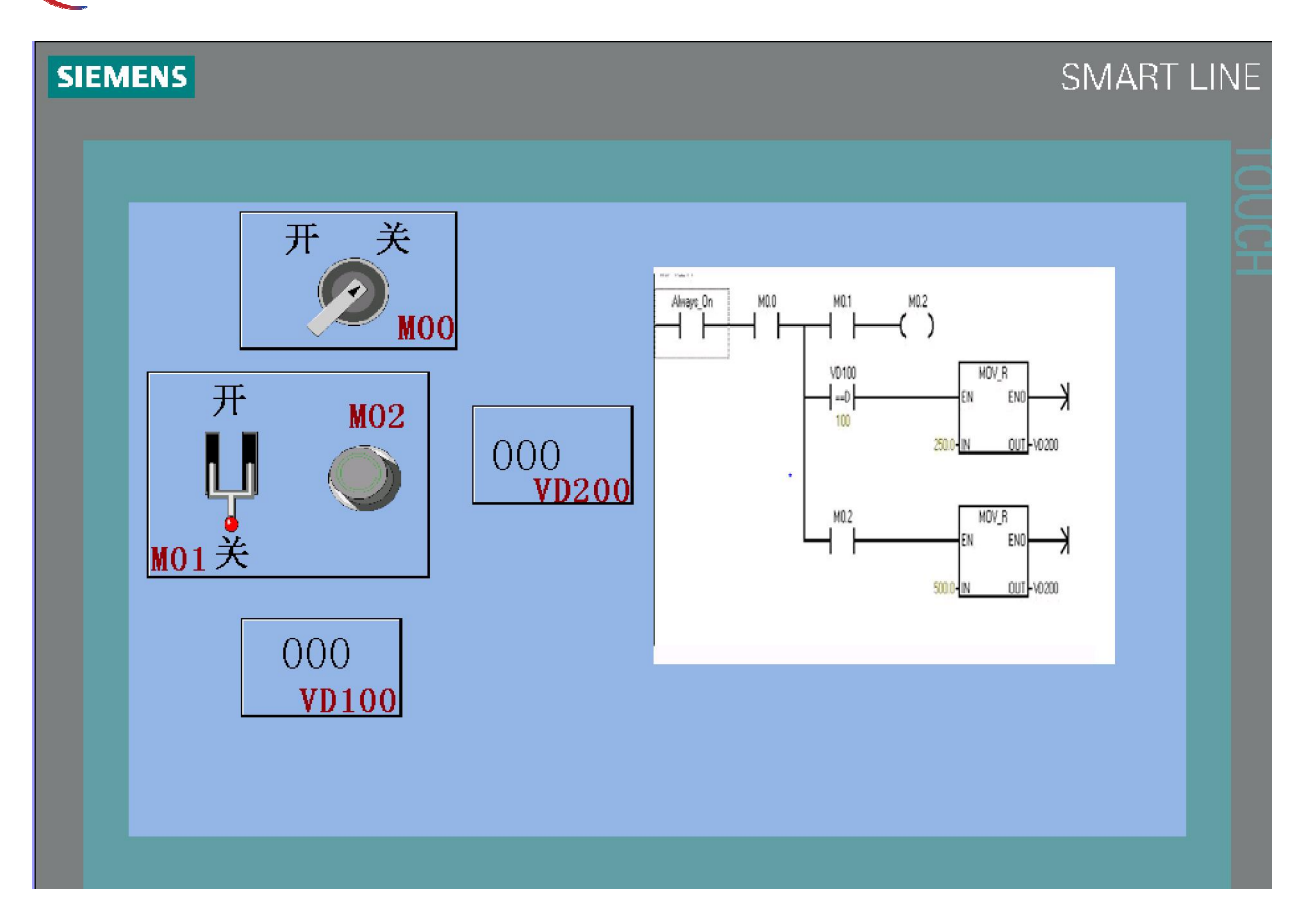

#### HM 控制演示画面

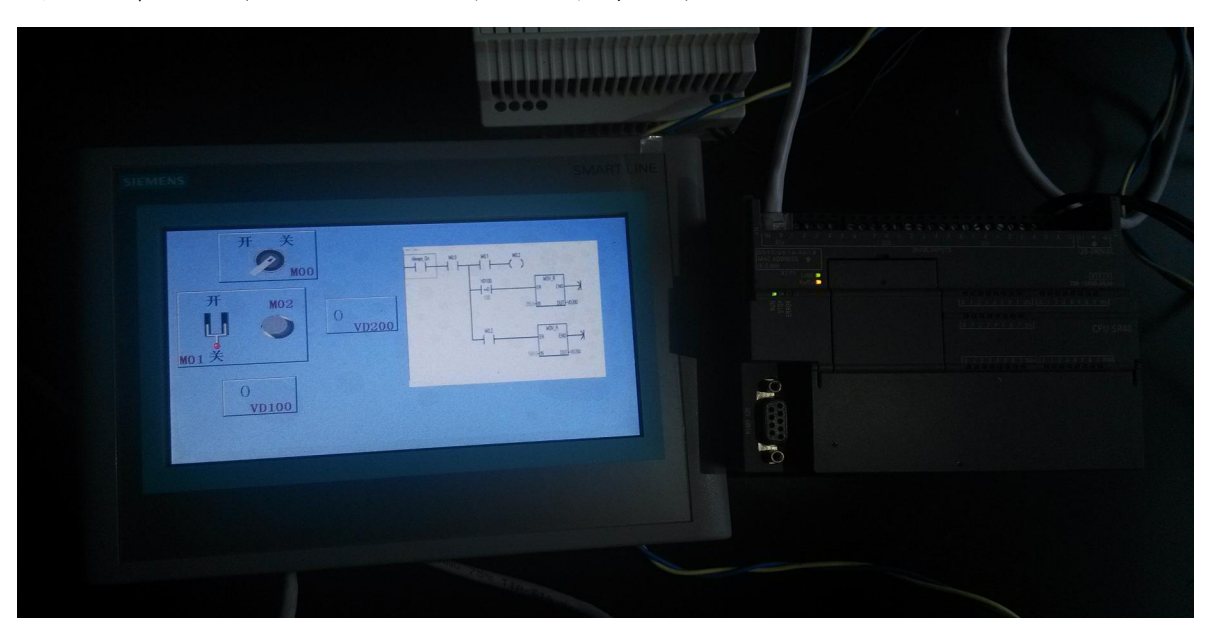

## 下面这个画面 (HMI 测试画面 1) 就是程序运行的初始画面

ARY

HMI 测试画面 1

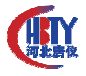

对比程序的梯形图,点击 M00 开关,开关会打到开的位置同时显示绿色,此状态下, 点击 M01 空开样式的图标,开关会显示向上闭合,并且变为绿色,结果显示: M02 显示 灯变为红色,同时 VD200 输出域显示 500。如图(HMI 测试画面 2)。

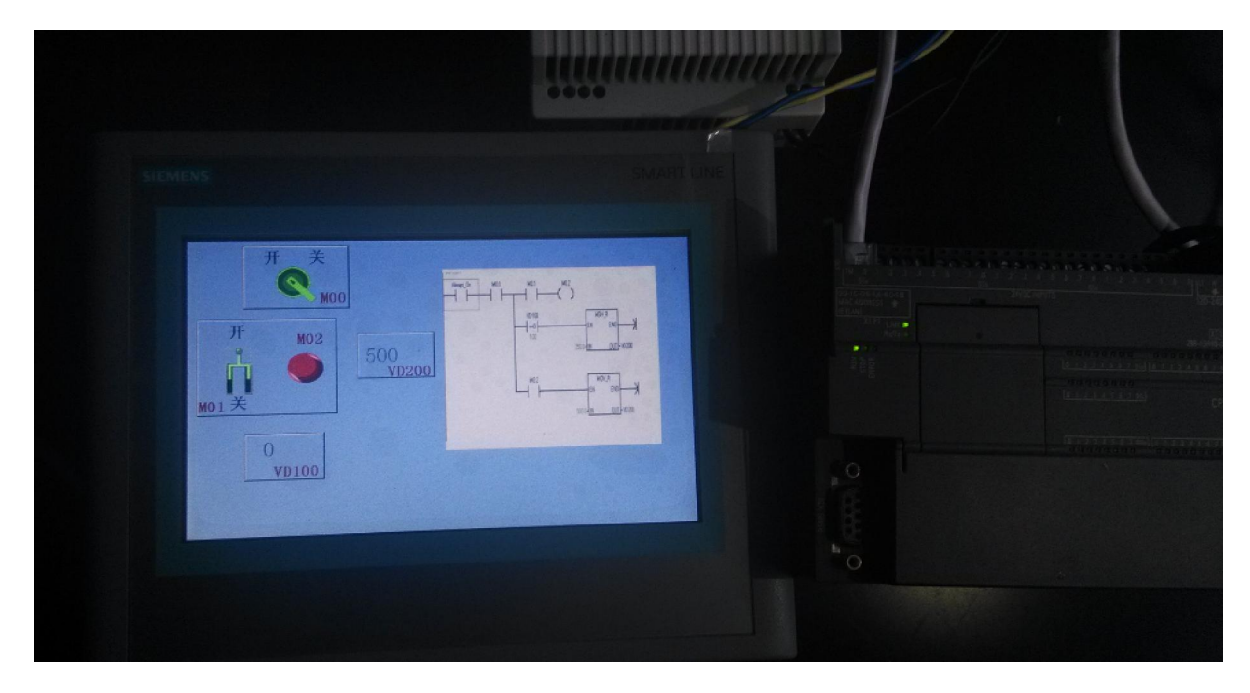

HMI测试画面 2

在上面的测试状态下,点击 M01 空开样式的图标,开关会显示向下断开,并且变为灰色,结果显示: M02 显示灯变为灰色,同时 VD200 输出域仍旧显示 500。如图(HMI 测试 画面 3)。

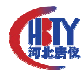

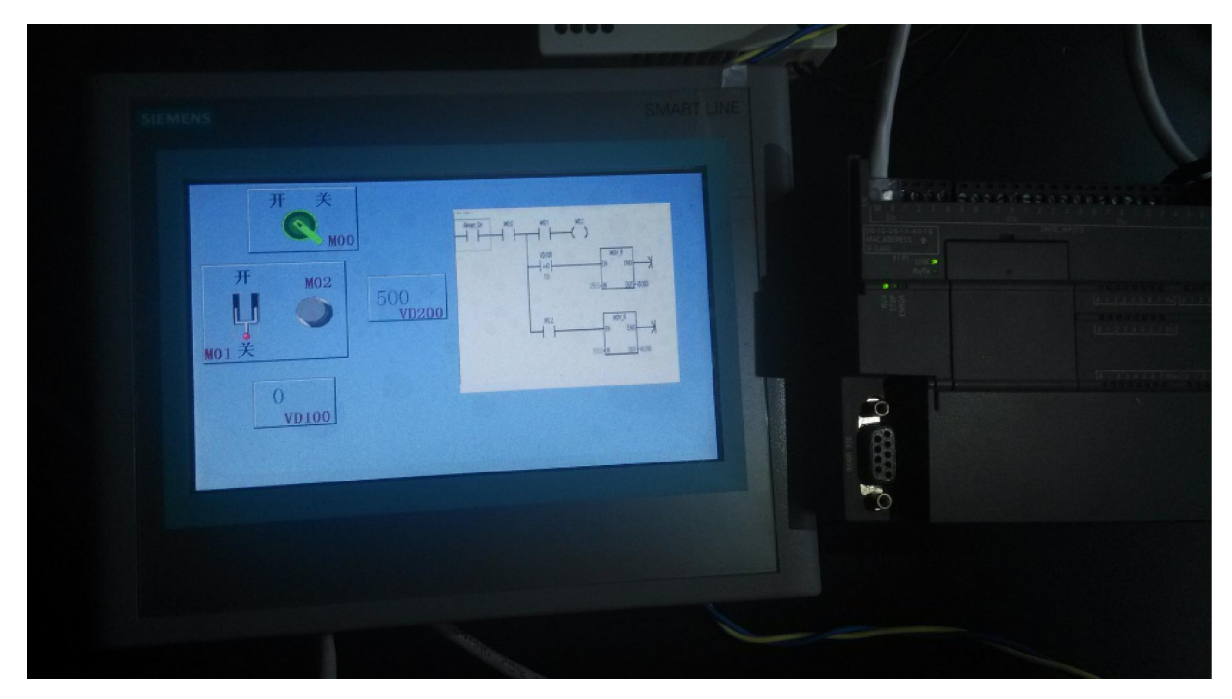

HMI测试画面3

在上面的测试状态下,对 VD100 的输入域点击输入数据 100,此时 VD200 输出域的 值变为 250。如图(HMI测试画面 3)

|                                                                                                    | SMART LINE                                                                                                    |  |
|----------------------------------------------------------------------------------------------------|----------------------------------------------------------------------------------------------------|--|
| #     %     %     %     %     %     %     %     %     %     %     %     %     %     %     %     %     %     %     %     %     %     %     %     %     %     %     %     %     %     %     %     %     %     %     %     %     %     %     %     %     %     %     %     %     %     %     %     %     %     %     %     %     %     %     %     %     %     %     %     %     %     %     %     %     %     %     %     %     %     %     %     %     %     %     %     %     %     %     %     %     %     %     %     %     %     %     %     %     %     %     %     %     %     %     %     %     %     %     %     %     %     %     %     %     %     %     %     %     %     %     %     %     %     %     %     %     %     %     %     %     %     %     %     %     %     %     %     %     %     %     %     %     %     %     % </td <td>50 main and a second second se</td> <td></td> | 50 main and a second second se |  |

HMI 测试画面 4

在以上的测试过程中可以发现,西门子在自家生产的 PLC 和 HMI 上的兼容性还是无可挑剔的,其实我们在 HMI 的连接组态和变量组态等等方面,都可以清晰的分辨出我们所针对的 PLC 对象是 300 还是 200 或者是我们现在用的 Smart 200,这种形象的表达,给我

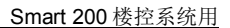

们用户带来了很大的实用性和方便性,以至于我们做工程的选型上,更倾向于同种品牌 之间的搭配。

2、Smart 200 与组态王

这里我们使用的是组态王的试用版本 6.55。

Smart 200 里程序没有变化,完整的下载到 PLC 中。

下面是组态王的一些设置:

补充说明:关于驱动程序

驱动升级:组态王 6.55 的原有 s7-200 的 TCP 驱动版本号 60.1.20.30,完全不支持 S7-200 SMART,这并不是组态王的问题,毕竟 S7-200 SMART 大概是去年才正式推出的,如 果进到组态王的驱动程序下载界面,能看到他们在 2013 年 9 月更新了驱动程序,已经将 程序更新到 60.1.24.30,而且备注里写明是支持 S7-200 SMART 的,或许是我的个人能力 有问题,下载完并安装了新驱动后还是没能和 PLC 进行通讯,后来论坛上终于有高人对 驱动做了改进,如期成功、、、、(以下是论坛的摘抄内容,经本人验证完全适用)

首先将组态王的新版驱动 60.1.24.30 按照组态王安装新驱动的方法安装到系统中。安装完成后,在组态王的安装目录找到路径: C:\Program Files\kingview\DRIVER(我一般安在C盘默认路径下)

找到"kvS7200.ini"文件记事本打开编辑,

如果有多台 PLC 需要连接,就把 PLC 地址罗列如下:

[192.168.1.50:0]

[192.168.1.40:0]

[192.168.1.30:0]

[192.168.1.20:0]

/SMART

LocalTSAP=0200

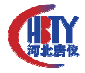

RemoteTSAP=0200

TpduTSAP=000A

SourceTSAP=0009

【注意】原文档中的数据是无法连通 PLC 的,错在 Remote TSAP=1000。

/SMART

LocalTSAP=1000

RemoteTSAP=1000

TpduTSAP=000A

SourceTSAP=0009

将文件编辑完后保存修改即可。

<1>建立通讯

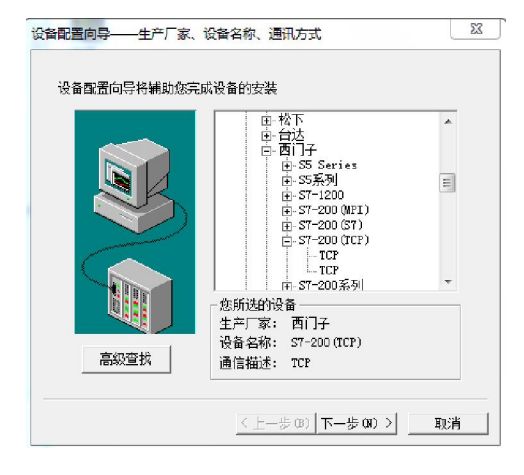

首先做通讯连接,点击到左侧页面出现时,选择 西门子-----S7—200(TCP),会出现两个TCP可选项, 选择第2个其余步骤按照原有TCP说明即可完成。

通讯画面

<2>建立变量

按照要测试的 PLC 程序,建立相应的点

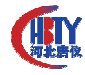

|              |      |        |    |         |      | _ |
|--------------|------|--------|----|---------|------|---|
| · 变量名        | 变量描述 | 变量类型   | ID | 连接设备    | 寄存器  | 报 |
| 100 \$ 毫秒    |      | 内存实型   | 16 |         |      |   |
| 1 5 网络状态     |      | 内存整型   | 17 |         |      |   |
| 1 MO0        |      | I/O 畜散 | 21 | smart01 | M0.0 |   |
| 1 MO1        |      | I/O 裔散 | 22 | smart01 | M0.1 |   |
| 1 MO2        |      | I/O 斋散 | 23 | smart01 | M0.2 |   |
| 100 VD100    |      | I/O实型  | 24 | smart01 | V100 |   |
| 1 VD200      |      | I/O实型  | 25 | smart01 | V200 |   |
| <b>%2</b> 新建 |      |        |    |         |      |   |

变量画面

#### <3>组态画面

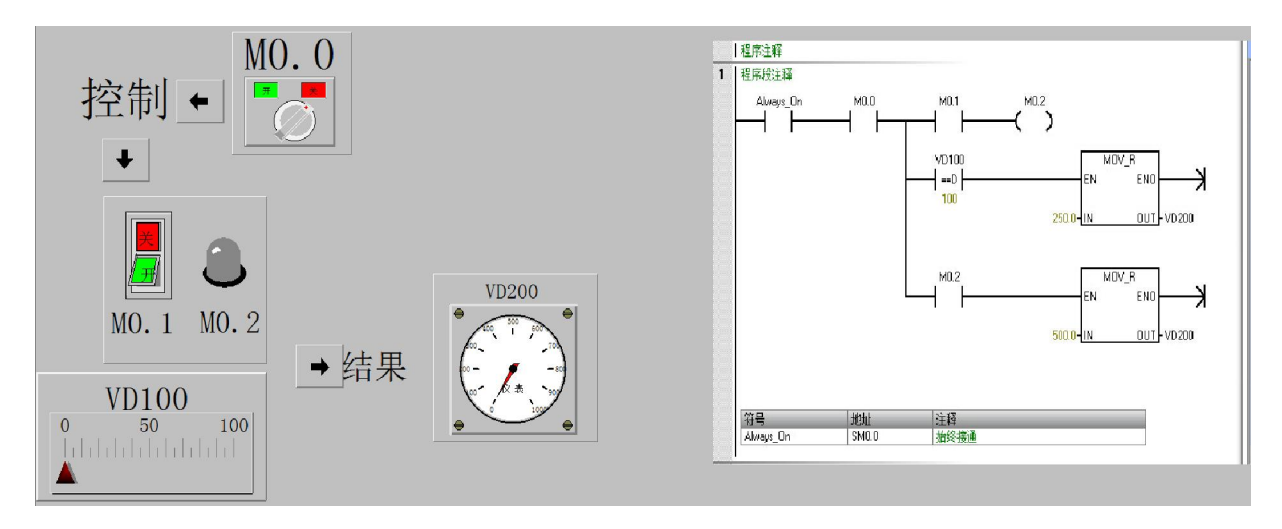

测试画面 1

对比右侧的梯形图分别将刚刚建立的变量连接上图中的对应的图素。对比右侧的梯形图,M0.0 开关打到开的位置-----M0.1 如果按下开结果显示: M0.2=1,显示灯变为绿色,同时 VD200 指针指向 500.

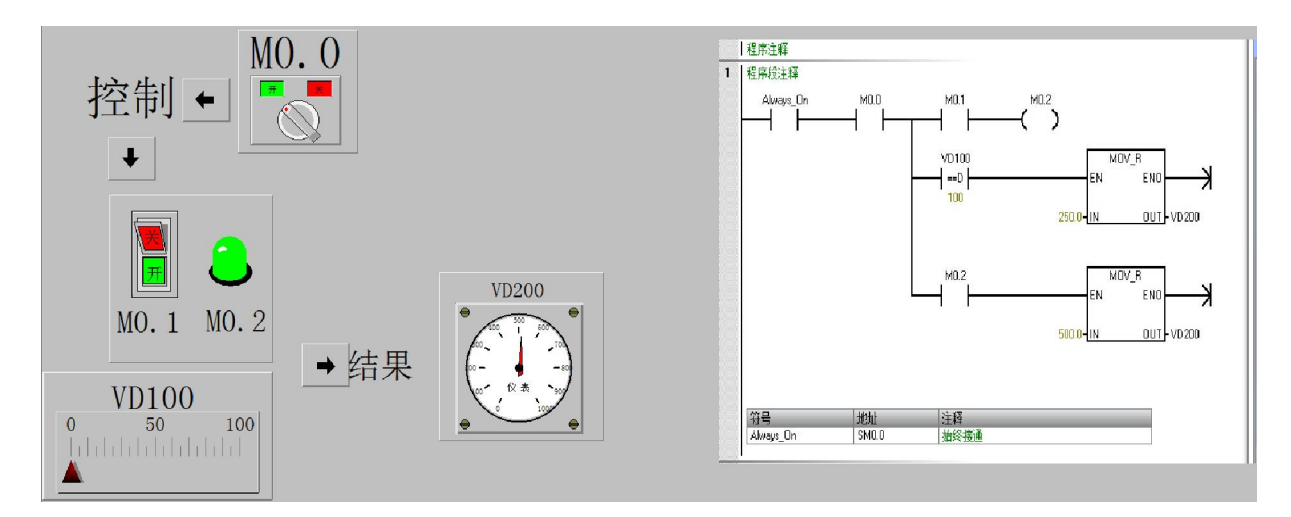

测试画面 2

对比右侧的梯形图, M0.0 开关打到开的位置----M0.1 按下关, 结果显示: M0.2=0,显示灯变为灰色, 同时 VD200 指针指向 500, 当调节 VD100 到 100 时, VD200 指向 250.

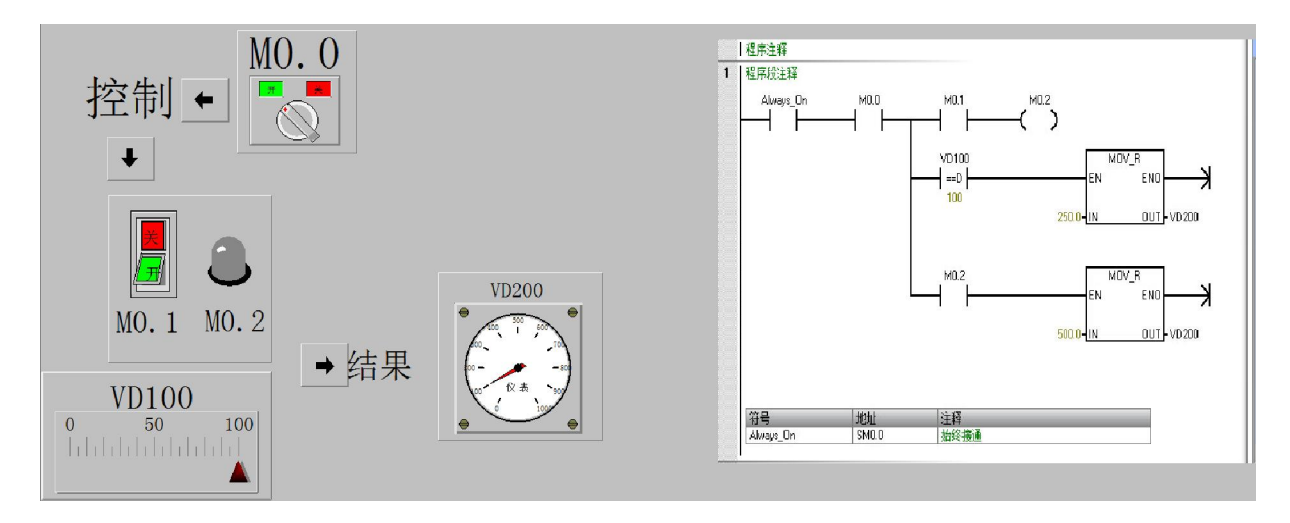

测试画面 3

可见 Smart 200 在与组态王连接时离散变量和实型变量是完全没有问题的。由于本测 试只有 1 套 PLC 产品并不能保证,组态王在连接多套 PLC 时,其反应速度和变量的兼容 性还会如此完美。

3、Smart 200 与 FameView

这里我们使用的是 FameView 的试用版本 76093。

Smart 200 里程序没有变化,完整的下载到 PLC 中。

下面是FameView 的一些设置:

<1>建立驱动连接

相对于组态王来说杰控的 FameView 对 Smart 200 的升级还是很到位的,在软件版本 更行的时候,已经囊括了进来。还是简单的选择 S7TCP,这里我们只是用到了 M 区和 V 区,所以指勾取了这两项。

| <ul> <li>№ 10717TYCZK[W11.01.02]</li> <li>③ 我的系统</li> <li>④ 设置</li> <li>④ 顶目</li> <li>● 例 授和</li> <li>● 例 基本应用</li> <li>● 例 设备通讯</li> <li>● 例 设备预据库</li> </ul>                                                                                                    | [设备通讯]<br>[1]. 安装服动<br>[2]. 卸载服动<br>[3]. 启动服动<br>[4]. 设备数据表    | 32驱动每 | 原动专持128共发任名)                                                                                                    |                                                                                                    |
|----------------------------------------------------------------------------------------------------|----------------------------------------------------------------|-------|----------------------------------------------------------------------------------------------------|----------------------------------------------------------------------------------------------------|
| <ul> <li>② 計應应用</li> <li>○ 計 応応用</li> <li>○ 方度支剥振</li> <li>○ 方見支剥振</li> <li>○ 用户方应用</li> <li>○ 万度为现表</li> <li>○ 不可定为现本</li> <li>○ 不可定共同</li> <li>○ 図 数</li> <li>○ 201</li> <li>○ 201</li> <li>○</li></ul> | □ 设备通讯服动[124个]           □ □ □ □ □ □ □ □ □ □ □ □ □ □ □ □ □ □ □ | E     | [以太陸艇助]使用普通网卡,不需SU         I - 映象输入         Q - 映象输出         M - 中间标志         II - 前線索輸出         M - 中间标志         II - 対線和         FI - 分设输入         PQ - 外设输入         PQ - 外设输入         FI - 分设输入         PQ - 外设输入         PI - 小砂電         C - 计数器         V - ST2007緒区         II - CFU特拉(DByte)         DT - CFU特拉(DByte)         SI - CPU状态         并发掘动編号:       - | MATIC-NET,访问STU以太阿或PY接口.<br>S2 - 集成PF接口从站状态<br>S3 - 扩展PF接口从站状态<br>S4 - 集成PF接口从站动降<br>S5 - 扩展PF接口从站动降<br>S6 - 操快状态<br>S7 - PN/DF从站状态 |
|                                                                                                    | 更新驱动                                                           |       |                                                                                                    | 安装 关闭                                                                                                    |

通讯画面

下面是编辑设备驱动表,先建立 M 区的设备表:

|            | 题(D1-2000,支持批量数据及 | 并行通讯机制,30              | /64/128/256点加密 | 狗限制设备号数     | 量为10/20/40/80)      |                                     |
|------------|-------------------|------------------------|----------------|-------------|---------------------|-------------------------------------|
| · 设备号 · 名和 | \$F               | 通讯驱动                   | 本地参数           | 远和          | 参数                  | 数据类型                                |
| D1 Syste   | :n                |                        |                |             |                     |                                     |
| D2         |                   |                        |                |             |                     |                                     |
| D3         |                   |                        |                |             |                     |                                     |
| D4         |                   |                        |                |             |                     | _                                   |
| D5         | 合 设备号(D2)         |                        |                |             |                     |                                     |
| D6         | 设备号名称:            |                        |                |             |                     |                                     |
| D7         | M区的设备表            |                        |                |             |                     |                                     |
| D8         | STICP             | <b>▼</b> ]tÿ           | (太网驱动)使用普通     | 网卡,不需SIMATI | C-MET,访问S7以太网或PM接口. |                                     |
| D9         |                   |                        |                |             | - [3]. 通讯数据         |                                     |
| D10        | CPV机架号*10         | 00+槽号: 1               |                |             | 数据类型: M - 中间标       | 志                                   |
| D11        |                   | rv类型: <u>57-200</u>    | SMART          | -           | 访问方式: 读写[RT]        | -                                   |
| D12        | 设备                | IP地址: 192.10           | 8. 0. 123      | *           | 单元格式: 字节[8位]        | ▼ 无符号整数 ▼                           |
| D13        | 通讯起               | 調(MS]: 10              | 00             |             |                     |                                     |
| D14        |                   | [试次数: 3<br>[1,100]: 1  |                |             | 开始地址: 0             | 0 [00]                              |
| D15        | 1-1430029         | [1-100]. [1]<br>[1] 計考 | 扫描织刷           |             | ₩ <u>₩</u>          |                                     |
| D16        |                   | •400                   | 141490001      |             | 增强选项: 🛄 无中          | 申断标志:                               |
| D17        | [2]. 本地参数         |                        |                |             | □□ 中国<br>▼ 尽悦       | 加可数据保持:<br>要恢复通讯:                   |
| D18        | 本机1P地:            | 1/2]: [defa            | ilt]           | Ψ.          | □ 设备                | 备号变化计数标志 (B1038);                   |
| D19        |                   |                        | 设置网            | ]‡          | □ 报〉                | 2日志又件(部分驱动);<br>愛D1相应单元控制[0/1/2/15] |
|            |                   |                        |                |             |                     |                                     |

建立M区通讯

## 再建立V区的设备表

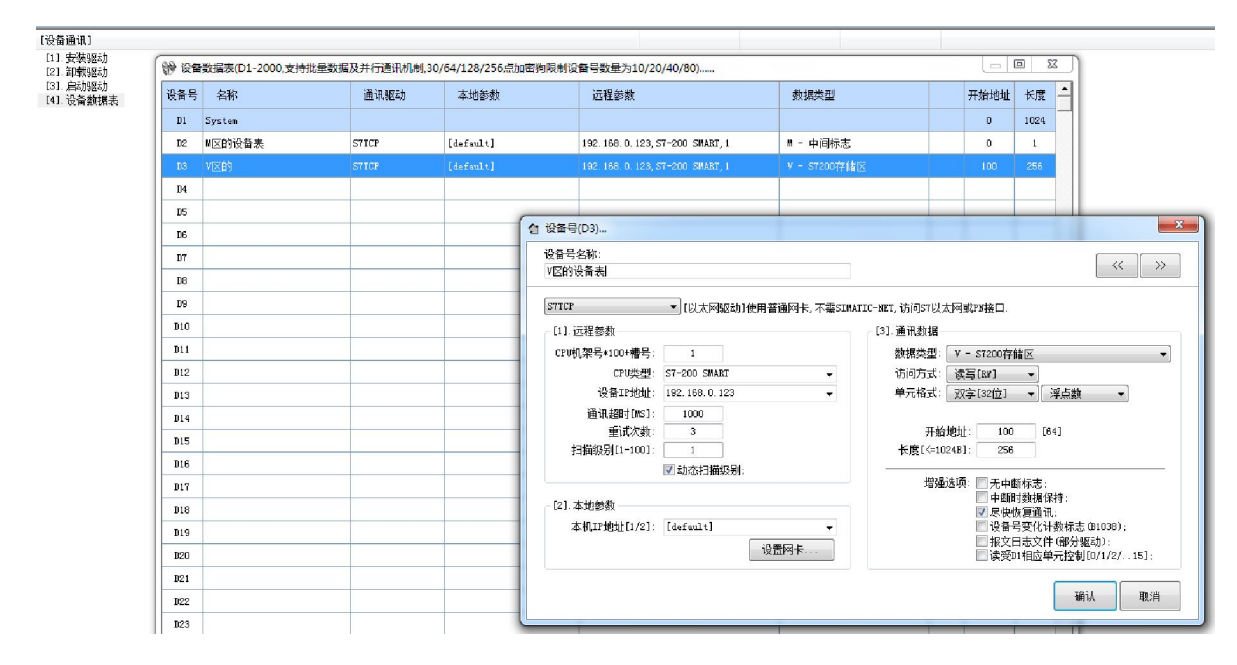

建立V区通讯

<2>建立变量

# 下面是在运行数据库里建立 V区的模拟变量和 M区的开关变量

| [运行数据库]<br>[1] - 定义规模参数<br>[2] - 变里交叉参考<br>[3] - 使用Excel组态<br>0BJ - 变量监控对象                                           |                                       |                                        |               | 操作方式     | 实际数量 | 最大数里 |
|----------------------------------------------------------------------------------------------------|---------------------------------------|----------------------------------------|---------------|----------|------|------|
| AI - 檀桃沢只读变量<br>AO - 檀桃沢只读变量<br>AR - 檀桃沢只等变量<br>DI - 开关只写变量<br>DR - 开关误写变量<br>DR - 开关读写变量<br>VA - 內部樟椒安量             | AR - 模拟读写变量汉向该/写<br>新建<br>(全部 • VI200 | 设备表数值)<br>修改 夏 制<br>AR[1]:             | 删除            | 过滤    清单 |      | :    |
| VD - 内部开美変量<br>VT - 文本変量<br>DOC - 存错功能<br>CA - 计错功能<br>CMP - 比技功能<br>FB - 系统功能<br>FG - 功能组<br>TM - 定時功能<br>FA - 函動功能 | ☐V9100<br>V92300                      | 創筑変量/功能<br>序号 名称<br>1 ▼0100<br>2 ▼0200 | 地址<br>[D3:25] | 描述       |      |      |

建立变量 1

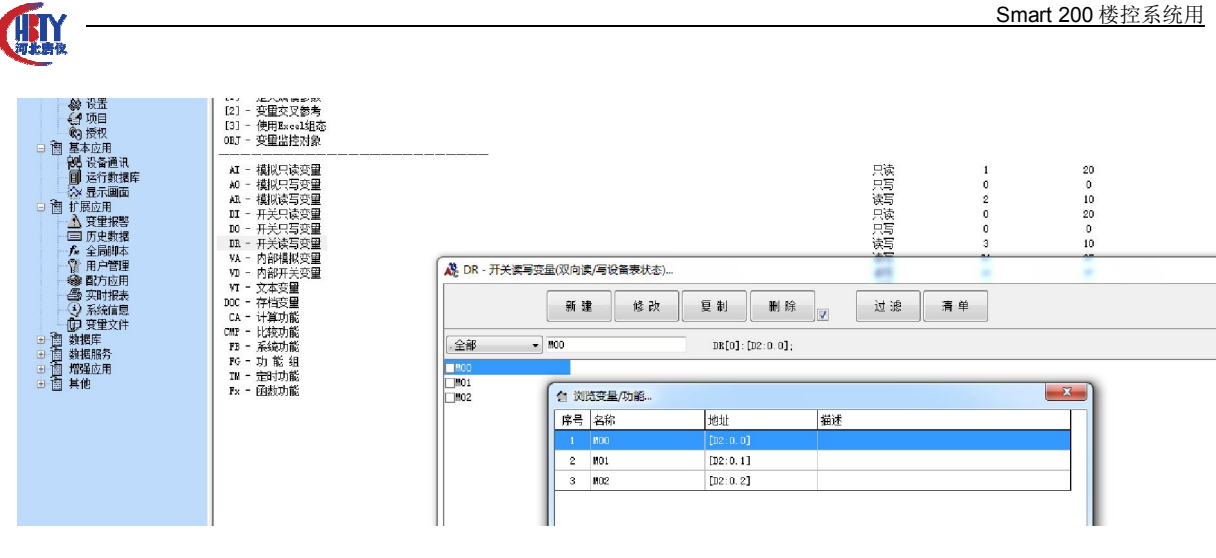

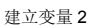

<3>组态画面

按照右图将相应的变量填入图中的元素里:

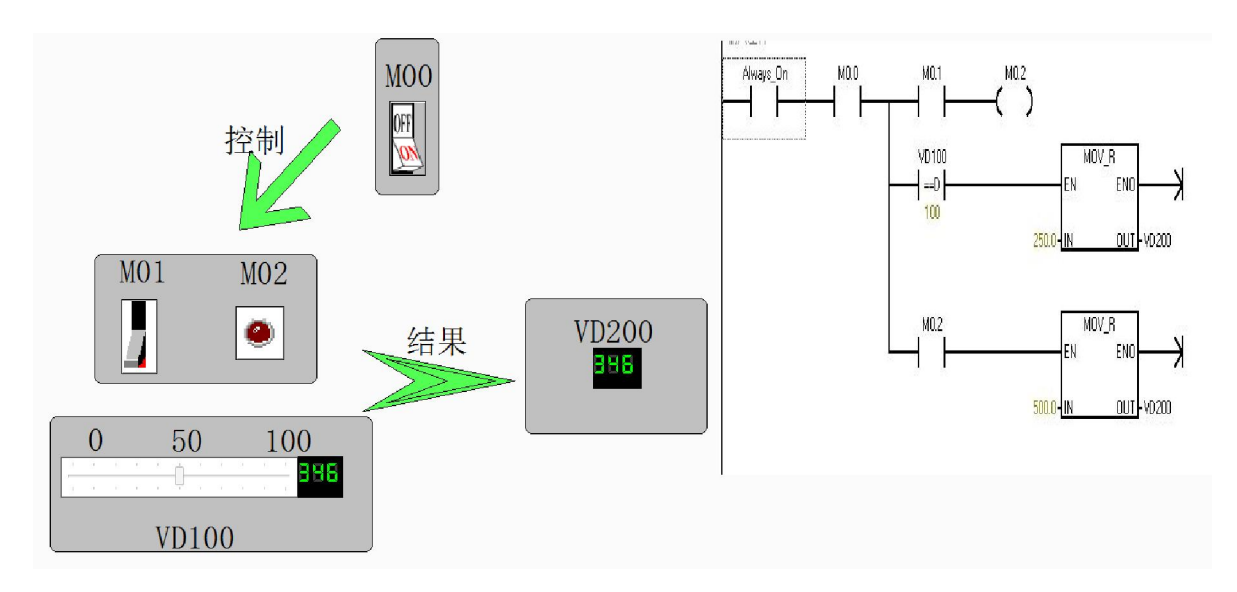

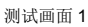

运行 PLC,首先看一下 FameView 读写数据的速度,同时也能判断出 PLC 的响应速度,结果显示他们的读写的速度是以 ms 计量的,当然这和连接设备的数量以及网络环境有很大关系,这里由于条件有限不做赘述。

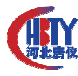

| 的 s7TC | P驱动程序     | S                |       |    |     |     | ×          |
|--------|-----------|------------------|-------|----|-----|-----|------------|
| 设备号    | 本机IP      | 服务器IP            | CPU槽号 | 状态 | 读计数 | 写计数 | 提示         |
| [D2]   | [default] | 192, 168, 1, 178 |       |    | 371 | 11  | [00] = 0k. |
| [D3]   | [default] | 192, 168, 1, 178 | 1     | ~  | 378 | 16  | [00] - 0k. |
|        |           |                  |       |    |     |     |            |

测试画面2

以下是运行画面

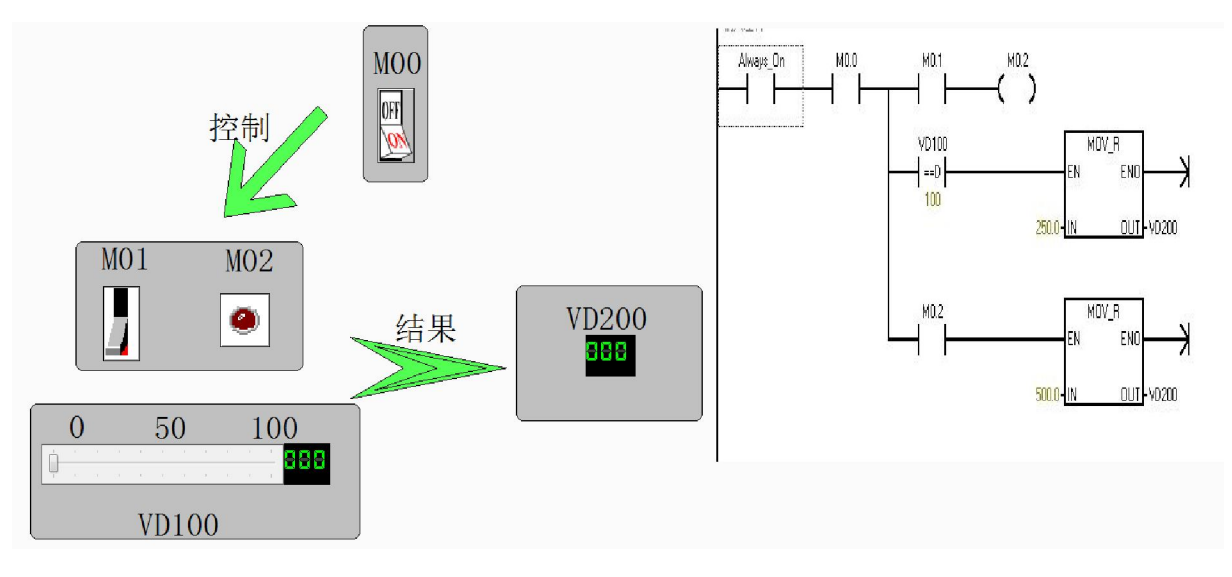

测试画面3

同样,对比右侧的梯形图,M0.0 开关打开-----M0.1 合上开关结果显示: M0.2=1,显示灯 变为鲜红色,同时 VD200 数码管显示 500.

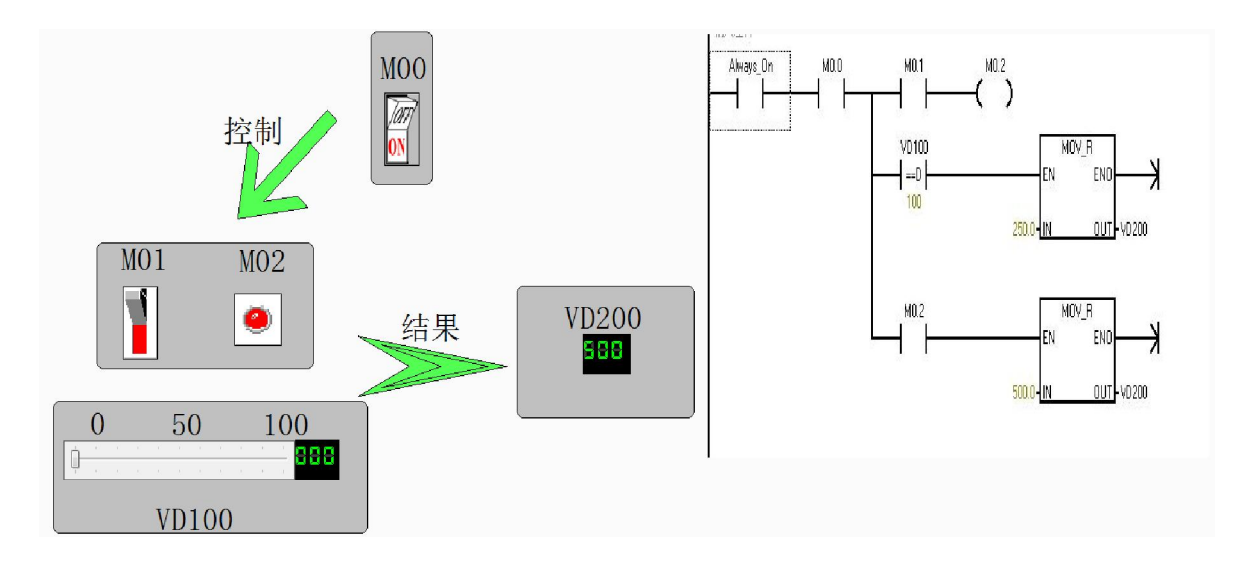

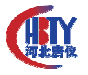

#### 测试画面4

对比右侧的梯形图, M0.0 开关打开-----M0.1 落下开关结果显示: M0.2=0,显示灯变为 暗红色, 同时 VD200 数码管数值还是 500, 当调节 VD100 到 100 时, VD200 显示 250.

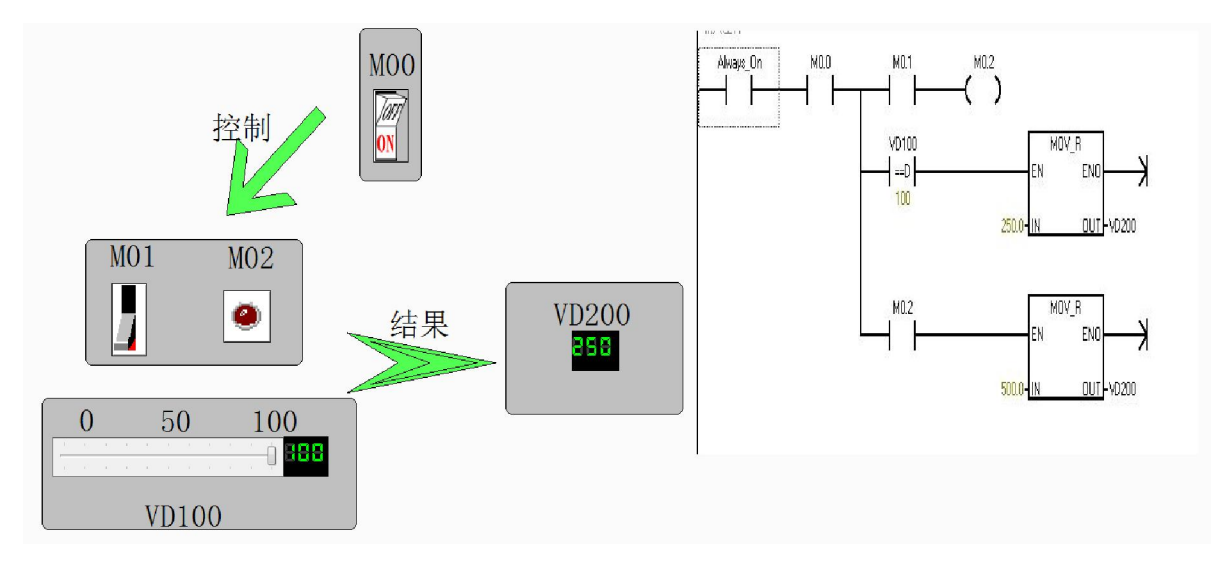

在做测试的时候我同时打开了 PC 机上的 PLC 程序,

## 5 应用体会

以上仅仅是对 PLC 与外部设备的通讯连接做的一些小测试,这里不得不说 smart 200 在硬件上配备了网口,这虽然在界内的 PLC 上不算是一个亮点甚至有点落后的步伐,但 对与取代 200CN 来说却是很值得夸出口的地方,让我不得不想起我又爱又恨的 CP243。

另一方面, smart 200 的编程界面给人一种很明显的进步感,这主要也是针对于 STEP 7-MicroWIN 来说的, smart 200 的编程界面在大局上并没有舍弃原有的配置,只是在排版 布置上更让人觉得它本身就是用在 WIN7 或者 WIN8 上的,这样的设计会让人们有一个 很自然的过度,既没有陌生感还有很大的新意,对于我来说,这点或许又是一个取代 200CN 的砝码。

在缺点方面吗,我记得在做计算机和 smart 200 编程软件通讯时,有时会出现找不到 PLC 的影子,可如果添加了要通讯的 PLC 的地址,又能完整的通讯上,不知道是我哪儿 设置有问题。

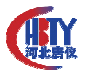

还有每次在线测试的时候刚刚下载的新程序,都要有比较弹出框弹出,感觉这不应 该是软件的 BUG 应该是我对软件的研究还不够吧。

然后说道扩展模块的问题,在 smart 200 刚刚出道时,扩展模块的数量也不过 3-4 个,到现在增加到 6 个,其实对于 smart 200 的 CPU 性能来说,个人感觉这还不能发挥它 最大的工作效率。像我们这种小的工程-----处理的点数比较多,而对于 PLC 的功能运算 速度又没有特别高的要求,如果采用了 smart 200 就显得有点别扭了。像以前的 200CN 扩 展 7 个勉强够用,现在选择 smart 200 不得不考虑,扩展第二个 CPU 的问题,不要向我推 荐你们 CPU 间的网络通讯多么多么的简单方便,如果比较另一个厂家一个 CPU 可以带 10 个扩展的编程来说,你们真的真的很麻烦。

最后就是加密问题,当看到 smart 200 的加密时,我仿佛又看到了网络上疯传的破解 加密软件,亦如当年的 S7-200,在我看来这只说明两个问题,首先说明你们的产品已经 在全中国大卖特卖了;其次说明了伟大的中华民族的智慧是无穷的。其实现在很多的公 司,国外的或者国内的早就开始重视知识产权的保护了,别的厂家也有很鲜明的例子, 我记得西门子楼宇的一款软件在 8---9 年前,就已经能够对程序做成一个一次性的封装文 件,只能下载,根本不能上载和阅读。

总之,由于本人知识结构太狭窄,知识层面又很浅显,以上仅代表个人的观点。无 意针对任何团体和个人。

作者简介: 辽宁工程技术大学毕业,电气自动化专业,毕业后一直从事楼宇自控的相关工作。 参考文献: [1] S7-200 SMART 系统手册 V20 201310。

[2]西门子论坛。

[3]S7-200 SMART PLUS V1.1。